## How to Add an E-Order Contact

Only MCIR Site Administrators can add, edit or delete E-Order contacts. Complete a MCIR Provider Site Usage Agreement form to become an Site Administrator.

## **QUICK STEPS:**

- 1. Log in to the MCIR via MILogin.
- 2. After log in your MCIR home screen displays. Click <u>Edit My Site</u> in the My Site Section box, (Figure 1).
- 3. Click the VFC Tab, (Figure 2).
- 4. Click the **E Ordering Tab**, (Figure 2).
- 5. To Add an E Order Contact, click, Add New E-Order Contact, (Figure 2).

| Cont                        | act Informat | tion N                 |           | MCIF  | R User  | 's            |            | Site Contacts      |        |   |
|-----------------------------|--------------|------------------------|-----------|-------|---------|---------------|------------|--------------------|--------|---|
| VFC                         |              | Business Hours         |           |       |         |               | Transfer I | ransfer Interfaces |        |   |
| VEC INdille                 |              |                        |           | F     | acility | Туре*         |            |                    | $\sim$ |   |
| VFC Pin*                    | VFC          | Status* Active         | ×         | L     | ast Sit | te Visit      |            |                    |        |   |
| E Order                     | ing          | Shipping               | I         |       | Ste     | orage         |            | Enrollme           | ent    |   |
| VFC eOrdering               | )            | Ар                     | prover:   |       |         |               |            |                    | ~      |   |
| Outbreak eOrd               | lering       | ring Vaccine Approver: |           | ~     |         |               |            |                    |        |   |
|                             |              | No                     | n-Vaccine | Appr  | over:   |               |            |                    | ~      |   |
| E-Order Contact             | ts           |                        |           |       |         |               |            |                    |        |   |
| Name                        |              |                        | E-Mail Ad | dress |         |               | Phone      |                    | Notify |   |
| Add New E-Order             | r Contact    |                        |           |       |         |               |            |                    |        |   |
| Example Person, VFC PRIMARY |              | example@email.org      |           |       |         | (000)111-2222 |            | $\checkmark$       |        |   |
| Another Person, VF          | C Back-Up    | anot                   | her@email | .org  |         |               | (000)222-  | -1111              | ✓      | W |
|                             |              | Submit                 | ]         | ,     | С       | ancel         |            |                    |        |   |

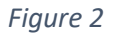

|   | My Site               |
|---|-----------------------|
|   | Site Preferences      |
|   | User Preferences      |
|   | Edit My Site          |
| 7 | Enroll in VFC Program |
|   | View My Site List     |
|   | Go to New Site        |
|   |                       |

Figure 1

6. An Add Contact Information box will pop out, (Figure 3).

| contact Information           |                                 |
|-------------------------------|---------------------------------|
| Add                           | Contact                         |
| Contact Information           |                                 |
| Type* E-Order Contact ▼ User* | <b></b>                         |
| Title First Name* MI          | Last Name* Jr/Sr                |
| Phone Numbers                 | Email Address                   |
| Office • Ext   Fax • • Ext    | Email* Send email notifications |
| Cell/Pgr ()                   |                                 |
| Submit                        | Cancel                          |
|                               |                                 |

- Figure 3
- 7. Select contact from drop down box to the right of User\*, (Figure 3).

If you do not see the user's name in the dropdown. This is showing that individual user is **<u>NOT</u>** associated to your provider site. Visit the Site Administer Training resource page to learn how to associate a user to your provider site. Contact the MCIR Help Desk for assistance. 888-243-6652

- 8. Type in the new E-Order Contact's email address, (Figure 3).
- 9. Check the Send email notifications box under email field.
- 10. Click **Submit** to Save.

End.